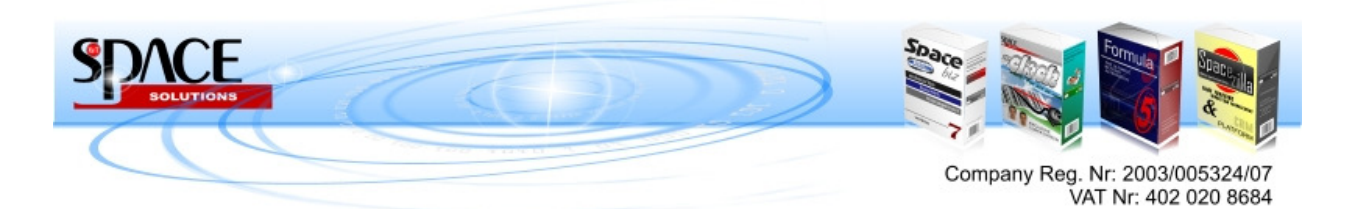

# SPACEBiz POS – Screen Info.

# Before you start:

- 1) User codes (Add users in Back Office "Point of Sale", "POS User")
- 2) **Supervisor Codes** (Add Supervisor in Back Office "Point of Sale", "POS Power User")
- 3) **Tables / Bar Accounts / Cash Points** (Add Tables / Bar Accounts / Cash Points in Back Office "Point of Sale", "Tables / Cash Points"
- 4) Create a Cash-up for "today" "Point of Sale", "Daily Cash-Up", " Create new Cash Up")
- 5) PLU Codes & Categories must be loaded.

## Start POS:

- 1) Type USER CODE, Click on USER
- 2) Select a TABLE, BAR Acc, etc. from AVAILABLE TABLES
- 3) Select number of guests, click on PROCEED
- 4) Navigate through PLU Categories, click on PLU selection. PLU selection will appear in the box on the left side
- 5) Click on **SUBMIT** (Table will close and return to MY TABLES)

## How to process a PROFORMA for payment

- 1) Type **USER CODE**, Click on **USER**
- 2) Select a TABLE, BAR Acc, etc. from **MY TABLES**
- 3) Click on **PROFORMA**
- 4) Click on **CONFIRM**
- 5) Proforma will print

# How to process a PAYMENT and/or close a Table / BAR Account / Cash Point

- 1) Type **USER CODE**, Click on **USER**
- 2) Select a TABLE, BAR Acc, etc. from MY TABLES
- 3) Click on **PAYMENT**
- 4) Select (Highlight) Payment method
- 5) Press **DUE** for exact payment amount or type amount on keypad
- 6) Click on **CONFIRM**
- 7) Invoice will print

Part of WT Space Investments Group 299 Durban Road, Bellville, 7550, Tel 021 910 3410, Fax 086 600 7035

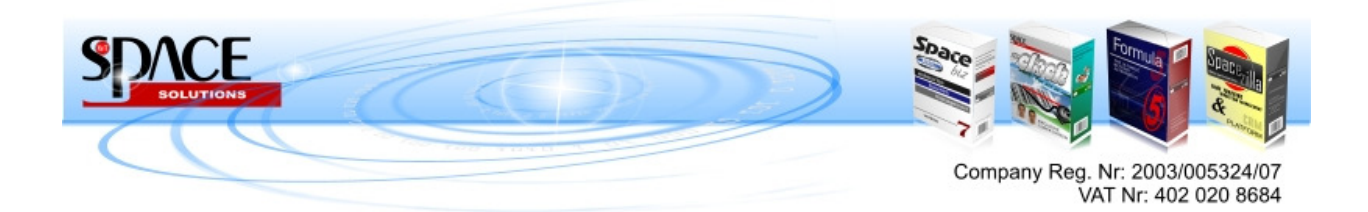

# How to process a Sale to a DEBTORS ACCOUNT

- 1) Type USER CODE, Click on USER
- 2) Select a TABLE, BAR Acc, etc. from **AVAILABLE TABLES**
- 3) Click on SELECT CUSTOMER
- 4) Select (Highlight) ANY OTHER INFO
- 5) Type Client information (Name / Cell / Tel)
- 6) Select Preferred Debtor Account
- 7) Click on SALE
- 8) Navigate through PLU Categories, click on PLU selection. PLU selection will appear in the box on the left side
- 9) Click on SUBMIT (Table will close and return to MY TABLES)

# How to process a PAYMENT to DEBTORS ACCOUNT

- 1) Type USER CODE, Click on USER
- 2) Select a relevant DEBTOR ACCOUNT from MY TABLES
- 3) Click on PAYMENT
- 4) Select (Highlight) ACCOUNT payment method
- 5) Press DUE for exact payment amount or type amount on keypad
- 6) Click on **CONFIRM**
- 7) Invoice will print

## How to UNDO a PLU selection

- Click UNDO button to undo last selection, or
- 2) Click on **PLU** for deletion
- 3) Click on **DELETE PLU LINE**

## How to OVERIDE a PLU price

- 1) Click on **PLU** for price correction
- 2) Click on **PRICE OVERRIDE**
- 3) Type the new price on the key pad
- 4) Click on **OK**
- 5) Type SUPERVISER CODE
- 6) Click on OK
- 7) Type reason for price override & enter

## How to OVERIDE a PLU quantity

- 1) Click on **PLU** for quantity correction
- 2) Click on ENTER QTY

# Part of WT Space Investments Group

299 Durban Road, Bellville, 7550, Tel 021 910 3410, Fax 086 600 7035

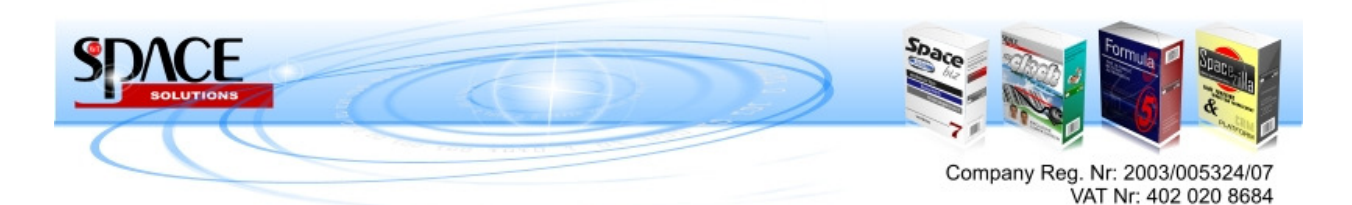

- 3) Type the new quantity on the key pad
- 4) Click on OK

## How to RE-ORDER a previous ordered PLU

- 1) Click on PLU for re-order selection
- 2) Click on **RE-ORDER**

# How to SPLIT an Account on the same TABLE / BAR Account

- 1) Type USER CODE, Click on USER
- 2) Select the relevant BAR ACCOUNT / TABLE from MY TABLES
- 3) Click on **VOID / SPLIT**
- 4) Click **SPLIT**
- 5) Select next bill for account, click SELECT SPLIT
- 6) Select PLU's to be split off to next bill
- 7) Click on SPLIT
- 8) Click OK
- 9) Type SUPERVISER CODE
- 10) Click on **OK**

# How to SPLIT and TRANSFER part of an account to a new TABLE / BAR Account

- 1) Type **USER CODE**, Click on **USER**
- 2) Select the relevant BAR ACCOUNT / TABLE from MY TABLES
- 3) Click on **VOID / SPLIT**
- 4) Click SPLIT
- 5) Select next destination for account, click **DESTINATION**
- 6) Select **PLU's** to be split off to next destination
- 7) Click on TRANSFER
- 8) Click OK
- 9) Type SUPERVISER CODE
- 10) Click on **OK**

## How to VOID a PLU duplication

- 1) Type **USER CODE**, Click on **USER**
- 2) Select the relevant BAR ACCOUNT / TABLE from MY TABLES
- 3) Click on VOID / SPLIT
- 4) Click SPLIT
- 5) Select next bill for account, click SELECT SPLIT
- 6) Select **PLU's** to be split off to next bill to be voided
- 7) Click on **VOID**
- 8) Click OK

Part of WT Space Investments Group

299 Durban Road, Bellville, 7550, Tel 021 910 3410, Fax 086 600 7035

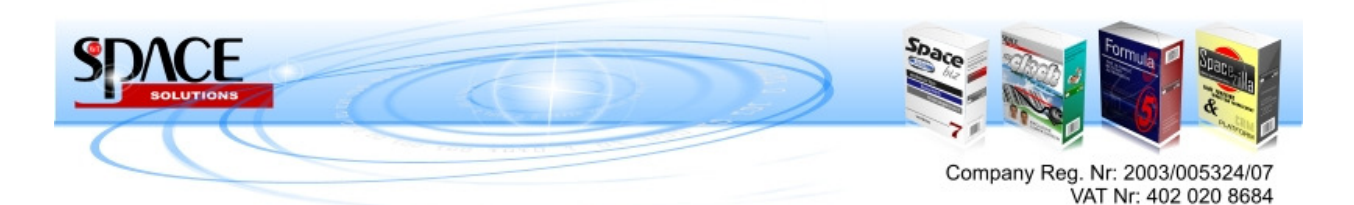

- 9) Type SUPERVISER CODE
- 10) Click on **OK**
- 11) Type reason for void & enter

# How to RETURN a PLU (unsalable)

- 1) Type USER CODE, Click on USER
- 2) Select the relevant BAR ACCOUNT / TABLE from MY TABLES
- 3) Click on VOID / SPLIT
- 4) Click SPLIT
- 5) Select next bill for account, click SELECT SPLIT
- 6) Select PLU's to be split off to next bill to be returned
- 7) Click on RETURN
- 8) Click OK
- 9) Type **SUPERVISER CODE**
- 10) Click on **OK**
- 11) Type reason for void & enter

## How to search for a PLU

- 1) Double Click on SEARCH space
- 2) Type PLU Name & enter
- 3) Select required **PLU**

## How to add special instructions to selected PLU's

- 1) Select a PLU
- 2) Click on INSTRUCTIONS
- Select an existing pre-defined instruction or
- 4) Click on CUSTOM INSTRUCTION
- 5) Type instruction & enter

#### How to put a sale ON HOLD

- 1) Do PLU selections
- 2) Click on ON HOLD

## How to re-call an ON HOLD order

- 1) Click on TRANSACTION HISTORY
- 2) Click on ON HOLD
- 3) Select invoice on hold

Part of WT Space Investments Group

299 Durban Road, Bellville, 7550, Tel 021 910 3410, Fax 086 600 7035

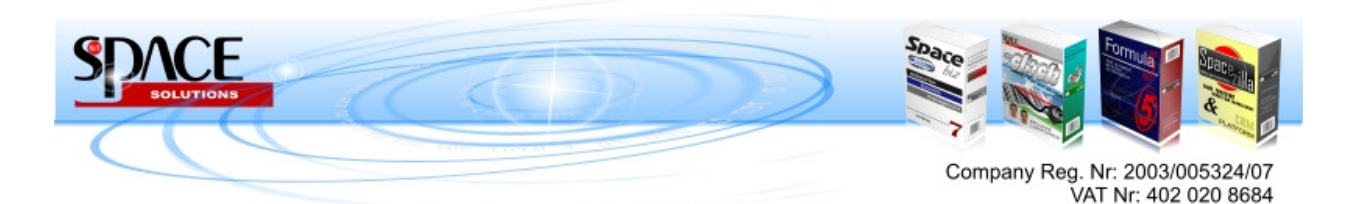

## How to RE-CALL from sales history

- 1) Click on TRANSACTION HISTORY
- 2) Select invoice
- 3) Click **OK** to confirm re-call

# How to do a DOCUMENT SEARCH from sales history

- 1) Click on TRANSACTION HISTORY
- 2) Click on **DOCUMENT # SEARCH**
- 3) Type document number & Click OK

# How to RE-CALL from sales history

- 1) Click on TRANSACTION HISTORY
- 2) Select invoice
- 3) Click **OK** to confirm re-call

# How to do payments in QUICK MODE

- 1) Type **USER CODE**, Click on **USER**
- 2) Do **PLU** selection
- 3) Click on PAID CASH or PAID CARD / EFT
- 4) Select Card Type
- 5) Invoice will print

## SUPERVISOR FUNCTIONS

## How to VOID an INVOICE

- 1) Type SUPERVISER CODE, Click on MANAGER
- 2) Click on VOID INVOICE
- 3) Select relevant invoice
- 4) Click on REASON
- 5) Type reason
- 6) Click on **VOID INVOICE**
- 7) Message will appear, "Void completed, Invoice # is voided"

## How to RE-PRINT an INVOICE or PROFORMA

- 1) Type SUPERVISER CODE, Click on MANAGER
- 2) Click on **RE-PRINT**
- 3) Select relevant document
- 4) Click on **RE-PRINT INVOICE**
- 5) Selected document will re-print

Part of WT Space Investments Group 299 Durban Road, Bellville, 7550, Tel 021 910 3410, Fax 086 600 7035

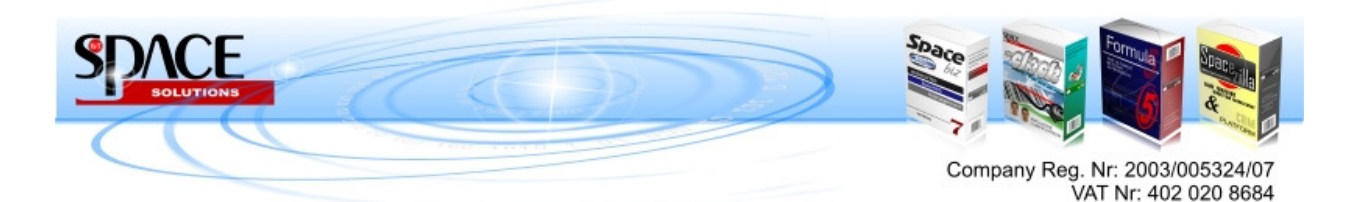

## How to view OPEN TABLES

- 1) Type SUPERVISER CODE, Click on MANAGER
- 2) Click on OPEN TABLES

## How to view LOGIN as USER

- 1) Type SUPERVISER CODE, Click on MANAGER
- 2) Click on LOGIN USER
- 3) Select user

# **MINIPOS**

## Before you start:

- 1) USER CODES (Add users in Back Office "Point of Sale", "POS User")
- 2) SUPERVISER CODES (Add Supervisor in Back Office "Point of Sale", "POS Power User")
- 3) CASH POINTS (Add Cash Points in Back Office "Point of Sale", "Cash Points"
- 4) Create a Cash-up for "today" "Point of Sale", "Daily Cash-Up", " Create new Cash Up")
- 5) PLU Codes & Categories must be loaded.

## Start MINIPOS:

- 1) Type USER CODE, Click on CONTINUE
- 2) Select new transaction type SALE, REFUND, QUOTE
- 3) Select customer (optional)
- 4) Click on **START NEW TRANSACTION**
- 5) Click on **CATEGORIES**
- 6) Navigate through PLU Categories, click on PLU selection
- 7) Enter QTY / WEIGHT
- 8) Enter UNIT PRICE
- 9) Click on ADD, (PLU + QTY / WEIGHT & PRICE will appear in top block space)

## How to process a PROFORMA for payment

- 1) Type USER CODE, Click on CONTINUE
- 2) Select a TABLE, BAR Acc, etc. from MY TABLES
- 3) Click on PROFORMA
- 4) Click on **CONFIRM**
- 5) Proforma will print

Part of WT Space Investments Group 299 Durban Road, Bellville, 7550, Tel 021 910 3410, Fax 086 600 7035